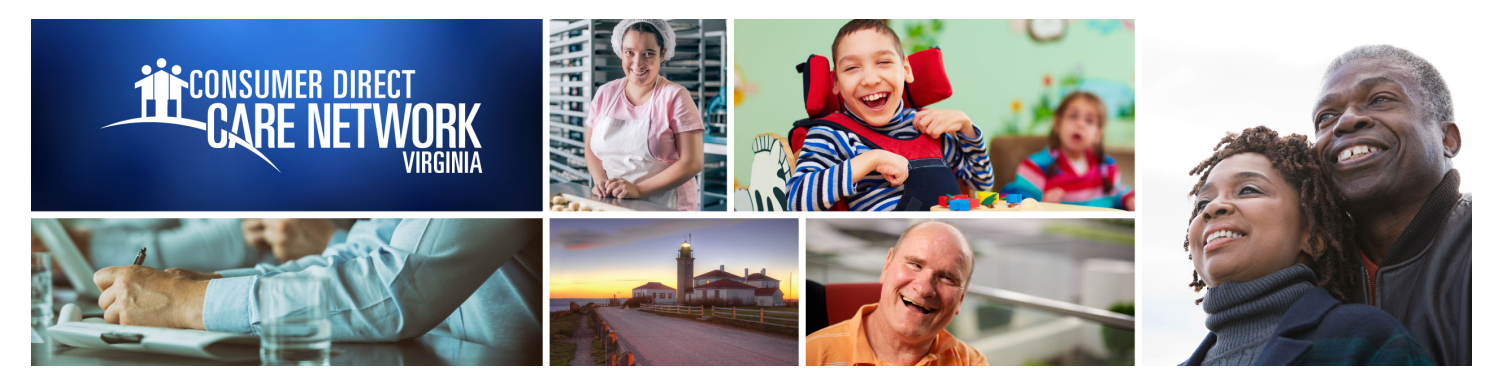

## **Attendant Time Entry Exceptions**

Attendants can enter and submit a shift on the web portal. Shifts entered on the web portal **are not EVV** compliant.

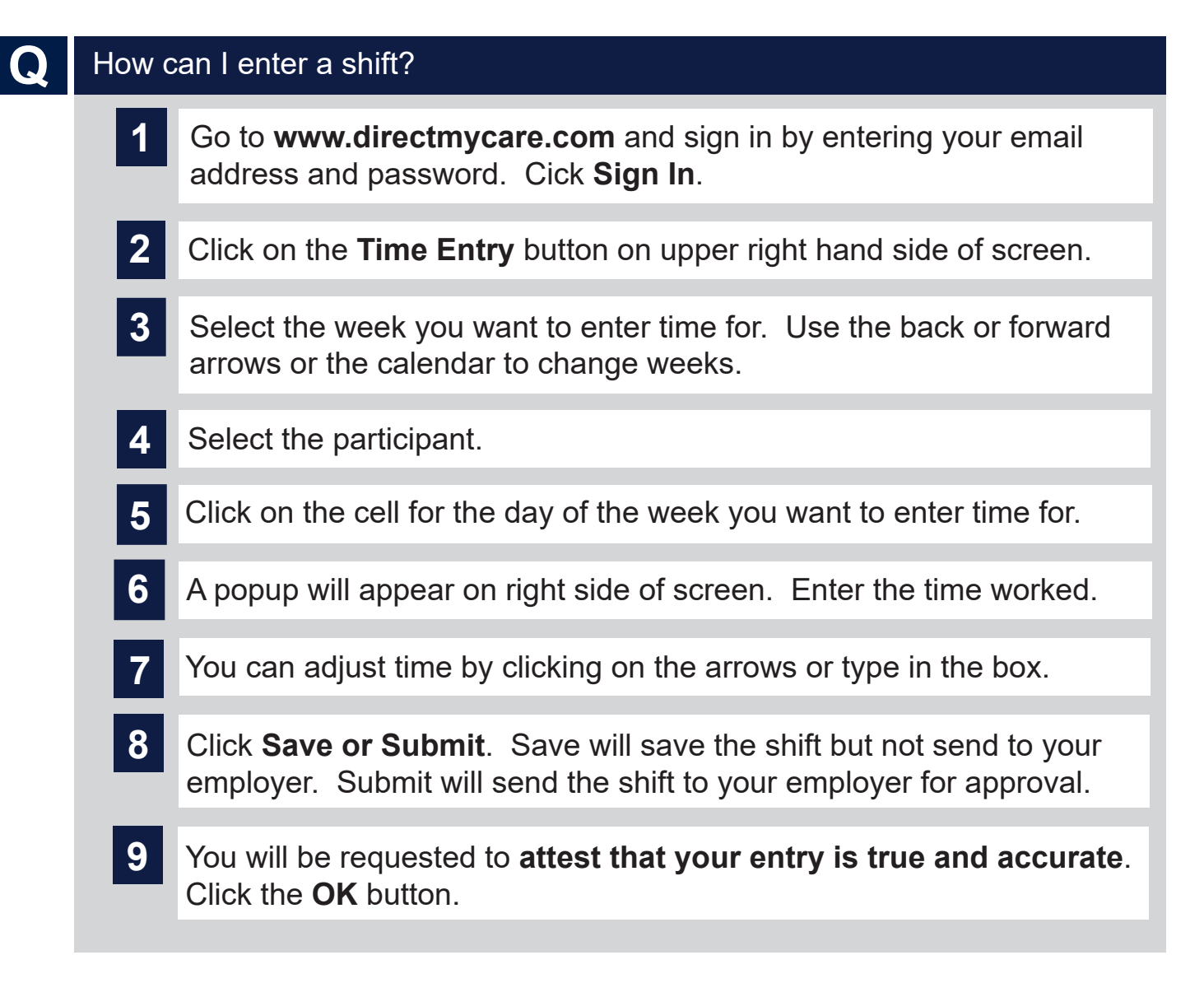

www.ConsumerDirectVA.com | InfoCDVA@ConsumerDirectCare.com | Phone: 888.444.8182 | Fax: 877.747.7764 For additional information, please visit our training materials page at www.ConsumerDirectVA.com/training-materials

| 10 | An address box pops up asking for the exception reason. Select <b>Yes</b> if the shift is where care is normally provided. |
|----|----------------------------------------------------------------------------------------------------|
| 11 | Select <b>No</b> if address is different than where care is provided. Enter address where shift started and stopped.       |
| 12 | The shifts submitted will now show the purple "Submitted" symbol.                                                          |

www.ConsumerDirectVA.com | InfoCDVA@ConsumerDirectCare.com | Phone: 888.444.8182 | Fax: 877.747.7764 For additional information, please visit our training materials page at www.ConsumerDirectVA.com/training-materials